## たて書きの文字をかっこよく見せる(縦中横)

和歌山県高野町立高野山小学校 西村文成 KEY WORD - 文字ツール 日本語テキストオプション 縦中横

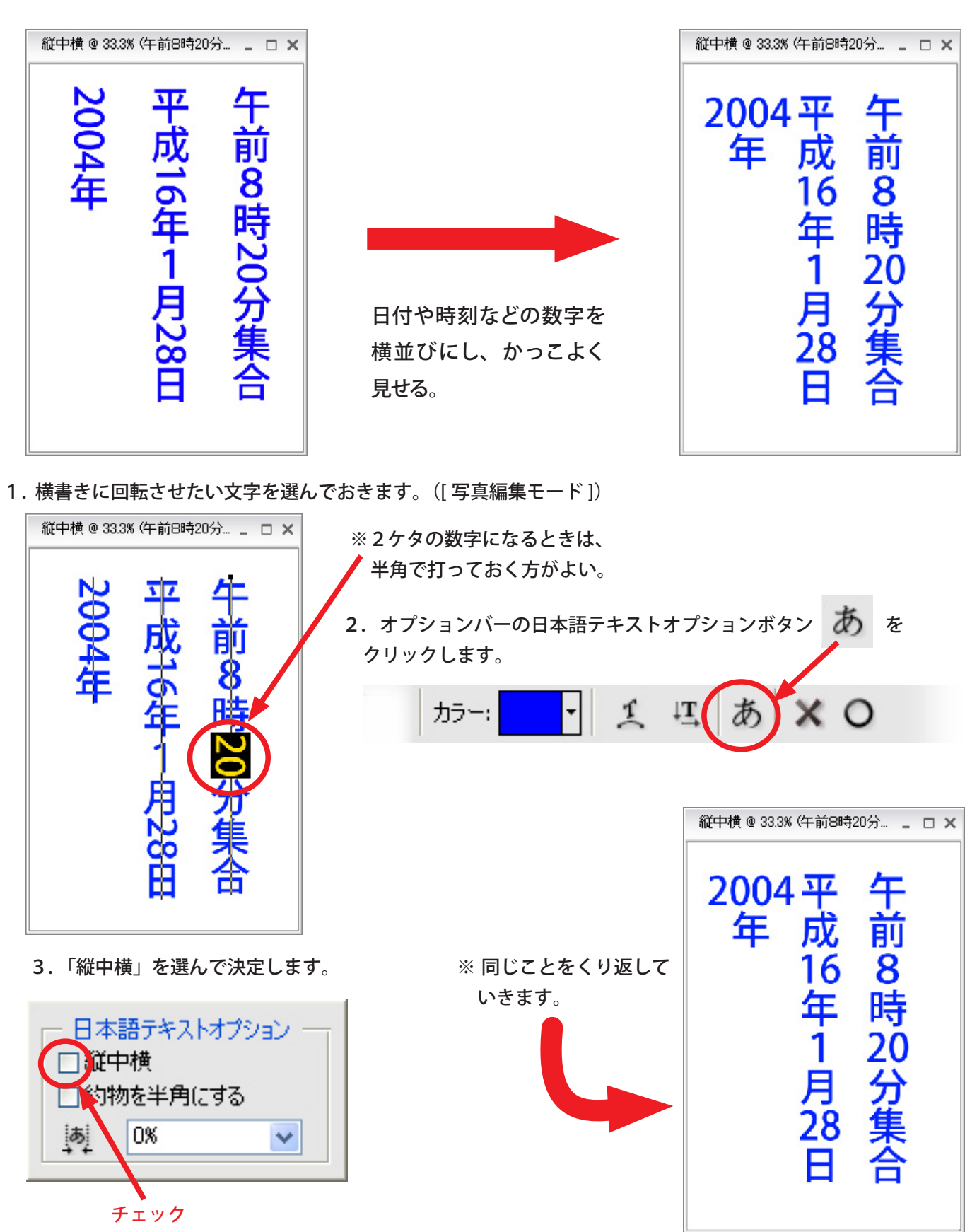